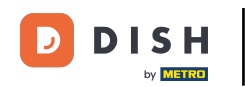

Rezervare DISH - Cum să creați o ofertă care este afișată în widget-ul de rezervare

Odată ce vă aflați pe tabloul de bord al DISH Reservation, accesați setările .

| DISH RESERVATION          |                                                                                                    | Test Bistro Training 🕤 🛛 🎽 🗸 🕞              |
|---------------------------|----------------------------------------------------------------------------------------------------|---------------------------------------------|
| E Reservations            | Have a walk-in customer? Received a reservation request over phone / email? Don't forget to add it to your reservation book! | WALK-IN ADD RESERVATION                     |
| 🛏 Table plan              |                                                                                                    |                                             |
| 🍴 Menu                    | Mon, 13/09/2021 - Mon, 13/09/2021                                                                                            |                                             |
| 🐣 Guests                  | ⊖ All ○ Completed                                                                                                    | 💆 0 😤 0 🥅 0/48                              |
| Seedback                  |                                                                                                    |                                             |
| 🗠 Reports                 |                                                                                                    |                                             |
| 🏟 Settings 👻              |                                                                                                    |                                             |
| ⑦ Help                    | No reservations available                                                                                                    |                                             |
|                           | Drint                                                                                                    |                                             |
|                           |                                                                                                    | ?                                           |
| Pause online reservations | Designed by Hospitality Digital GmbH. All rights reserved.                                                                   | FAQ   Terms of use   Imprint   Data privacy |

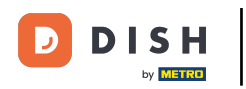

Rezervare DISH - Cum să creați o ofertă care este afișată în widget-ul de rezervare

### 5 și deschideți meniul de oferte .

| <b>DISH</b> RESERVATION                                |                                                                                                    | Test Bistro Training 🕤 🛛 🎽 🗸 🚱              |
|--------------------------------------------------------|----------------------------------------------------------------------------------------------------|---------------------------------------------|
| Reservations                                           | Have a walk-in customer? Received a reservation request over phone / email? Don't forget to add it to your reservation book! | WALK-IN ADD RESERVATION                     |
| ान Table plan                                          |                                                                                                    |                                             |
| <b>"1</b> Menu                                         | Mon, 13/09/2021 - Mon, 13/09/2021                                                                                            | ( <b>&gt;</b>                               |
| 🛎 Guests                                               | All     Completed     Oupcoming                                                                                              | 💆 0 🔹 0 🥅 0/48                              |
| Eedback                                                |                                                                                                    |                                             |
| 🗠 Reports                                              |                                                                                                    |                                             |
| 🏟 Settings 🚽                                           |                                                                                                    |                                             |
| () Hours                                               |                                                                                                    |                                             |
| Reservations Tables/Seats                              |                                                                                                    |                                             |
| % Offers                                               | No reservations available                                                                                                    |                                             |
| 4 Notifications                                        |                                                                                                    |                                             |
| 😤 Account                                              | Print                                                                                                    |                                             |
| ⑦ Help                                                 |                                                                                                    | ?                                           |
| Too many guests in house?<br>Pause online reservations | Designed by Hospitality Digital GmbH. All rights reserved.                                                                   | FAQ   Terms of use   Imprint   Data privacy |

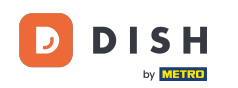

# Acum faceți clic pe Adaugă pentru a crea o nouă ofertă.

| <b>DISH</b> RESERVATION                                | Τε                                                                                                    | est Bistro Training 🕤                                         | # ~ •                          |
|--------------------------------------------------------|----------------------------------------------------------------------------------------------------|---------------------------------------------------------------|--------------------------------|
| Reservations Table plan                                | Attract more guests to your establishment with promotions and offers. Your offers will be displayed next to the reservation<br>in the confirmation message to your guests. It will also be stored in reservation information in your overview page.<br>There can be only one discount per timeslot. If a timeslot falls into a configured one-time and recurring discount, then the<br>the guests. | on time in the widget and wil<br>ne one-time discount will be | ll be included<br>displayed to |
| ¶1 Menu                                                | Would you like to add another offer?                                                                                                    | $\subset$                                                     | Add                            |
| 🐣 Guests                                               |                                                                                                    | (                                                             | SAVE                           |
| Eeedback                                               |                                                                                                    |                                                               |                                |
| 🗠 Reports                                              |                                                                                                    |                                                               |                                |
| 🌣 Settings 👻                                           |                                                                                                    |                                                               |                                |
| () Hours                                               |                                                                                                    |                                                               |                                |
| Reservations                                           |                                                                                                    |                                                               |                                |
| A Tables/Seats                                         |                                                                                                    |                                                               |                                |
| % Offers                                               |                                                                                                    |                                                               |                                |
| ♀ Notifications                                        |                                                                                                    |                                                               |                                |
| \land Account                                          |                                                                                                    |                                                               |                                |
| ⑦ Help                                                 |                                                                                                    |                                                               | 8                              |
| Too many guests in house?<br>Pause online reservations | Designed by Hospitality Digital GmbH. All rights reserved.                                                                                                    | FAQ   Terms of use   Im                                       | print   Data privacy           |

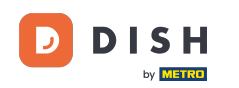

### Decideți dacă oferta este o reducere recurentă sau o vânzare unică.

| <b>DISH</b> RESERVATION                                                                       | hd* der                                                                                                    | goldene Hahn 🕤   🎽 🗸 🚱                                                            |
|-----------------------------------------------------------------------------------------------|----------------------------------------------------------------------------------------------------|-----------------------------------------------------------------------------------|
| Reservations Menu                                                                             | Attract more guests to your establishment with promotions and offers. Your offers will be displayed next to the reservation in the confirmation message to your guests. It will also be stored in reservation information in your overview page.<br>There can be only one discount per timeslot. If a timeslot falls into a configured one-time and recurring discount, then the othe guests.                                                                                                    | time in the widget and will be included<br>one-time discount will be displayed to |
| 🐣 Guests                                                                                      | Recurring One Time                                                                                                    | ×                                                                                 |
| Feedback                                                                                      | Days Time                                                                                                    |                                                                                   |
| 🗠 Reports                                                                                     | Select days         •         •         •         •         •         •         •         •         •         •         •         •         •         •         •         •         •         •         •         •         •         •         •         •         •         •         •         •         •         •         •         •         •         •         •         •         •         •         •         •         •         •         •         •         •         •         •         •         •         •         •         •         •         •         •         •         •         •         •         •         •         •         •         •         •         •         •         •         •         •         •         •         •         •         •         •         •         •         •         •         •         •         •         •         •         •         •         •         •         •         •         •         •         •         •         •         •         •         •         •         •         •         •         •         • <td< th=""><th>am</th></td<> | am                                                                                |
| 🌣 Settings 👻                                                                                  | O % on Select items                                                                                                    |                                                                                   |
| <ul> <li>O Hours</li> <li>☑ Reservations</li> <li>▲ Tables/Seats</li> <li>% Offers</li> </ul> | <ul> <li>Happy Hour. A "happy hour" indicator will be displayed in the time slot.</li> <li>Other offer:</li> </ul>                                                                                                    |                                                                                   |
| <ul> <li>A Notifications</li> <li>Account</li> </ul>                                          | Would you like to add another offer?                                                                                                    | Add                                                                               |
| ⑦ Help Too many quests in house?                                                              | Start Co-Browsing                                                                                                    | SAVE ?                                                                            |
| Pause online reservations                                                                     | Designed by Hospitality Digital GmbH. All rights reserved.                                                                                                    | FAQ   Terms of use   Imprint   Data privacy                                       |

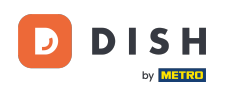

0

Setați zilele, ora și tipul ofertei. Alegeți între o reducere la articolele selectate, happy hour sau creați o descriere proprie.

| <b>DISH</b> RESERVATION             | hd* der golden                                                                                                    | ie Hahn 🕤   쇄통 🗸 🕞                                         |
|-------------------------------------|----------------------------------------------------------------------------------------------------|------------------------------------------------------------|
| E Reservations                      | Attract more guests to your establishment with promotions and offers. Your offers will be displayed next to the reservation time in the in the confirmation message to your guests. It will also be stored in reservation information in your overview page.<br>There can be only one discount per timeslot. If a timeslot falls into a configured one-time and recurring discount, then the one-time the guests. | ne widget and will be included                             |
| 🐣 Guests                            | Recurring One Time                                                                                                    | ×                                                          |
| Feedback                            | Days Time                                                                                                    | -                                                          |
| 🗠 Reports                           | Mon, Tue, Wed, Thu, Fri                                                                                                    |                                                            |
| 🌣 Settings 👻                        | <ul> <li>15 % on cocktails •</li> </ul>                                                                                                    |                                                            |
| () Hours                            | O Happy Hour. A "happy hour" indicator will be displayed in the time slot.                                                                                                    |                                                            |
| D Reservations                      | O Other offer:                                                                                                    |                                                            |
| 🛱 Tables/Seats                      |                                                                                                    |                                                            |
| % Offers                            |                                                                                                    |                                                            |
| ♠ Notifications                     | Would you like to add another offer?                                                                                                    | Add                                                        |
| \land Account                       |                                                                                                    |                                                            |
| ⑦ Help<br>Too many guests in house? | Designed by Hospitality Digital GmbH. All rights reserved.                                                                                                    | SAVE<br>SAVE<br>2<br>Terms of use   Imprint   Data privacy |

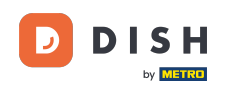

# După ce ați introdus toate informațiile necesare, faceți clic pe salvare .

| <b>DISH</b> RESERVATION                                | hd* der goldene Hahn 🕤 🛛 🏄 🗸 🚱                                                                                                    |
|--------------------------------------------------------|----------------------------------------------------------------------------------------------------|
| Reservations Menu                                      | Attract more guests to your establishment with promotions and offers. Your offers will be displayed next to the reservation time in the widget and will be included<br>in the confirmation message to your guests. It will also be stored in reservation information in your overview page.<br>There can be only one discount per timeslot. If a timeslot falls into a configured one-time and recurring discount, then the one-time discount will be displayed to<br>the guests. |
| 🛎 Guests                                               | Recurring One Time                                                                                                    |
| Feedback                                               | Days Time                                                                                                    |
| 🗠 Reports                                              | Mon, Tue, Wed, Thu, Fri         •         07         00         pm         -         10         :         00         pm                                                                                                    |
| 💠 Settings 👻                                           | • 15 % on cocktails •                                                                                                    |
| () Hours                                               | O Happy Hour. A "happy hour" indicator will be displayed in the time slot.                                                                                                    |
| 🗟 Reservations                                         | O Other offer:                                                                                                    |
| 🛱 Tables/Seats                                         |                                                                                                    |
| % Offers                                               |                                                                                                    |
| A Notifications                                        | Would you like to add another offer?                                                                                                    |
| 希 Account                                              |                                                                                                    |
| ⑦ Help                                                 | Start Co-Browsing                                                                                                    |
| Too many guests in house?<br>Pause online reservations | Designed by Hospitality Digital GmbH. All rights reserved. FAQ   Terms of use   Imprint   Data privacy                                                                                                    |

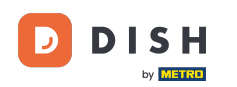

i

#### Asta este. Ați finalizat tutorialul și acum știți cum să creați o ofertă.

| <b>DISH</b> RESERVATION    | hd* der goldene Hahn 🕤 🛛 🏄 🗸 🕧                                                                                                    |   |
|----------------------------|----------------------------------------------------------------------------------------------------|---|
| E Reservations             | Attract more guests to your establishment with promotions and offers. Your offers will be displayed next to the reservation time in the widget and will be included<br>in the confirmation message to your guests. It will also be stored in reservation information in your overview page.<br>There can be only one discount per timeslot. If a timeslot falls into a configured one-time and recurring discount, then the one-time discount will be displayed to<br>the guests. |   |
| 🐣 Guests                   | Your Offers:                                                                                                    |   |
| Feedback                   | 7:00 PM - 10:00 PM - 15% on cocktails                                                                                                    |   |
| 🗠 Reports                  | You can edit your existing offers or create more by clicking on the pencil icon.                                                                                                    |   |
| 🏟 Settings 🔫               |                                                                                                    |   |
| () Hours                   |                                                                                                    |   |
| Reservations               |                                                                                                    |   |
| 🛱 Tables/Seats             |                                                                                                    |   |
| % Offers                   |                                                                                                    |   |
| 4 Notifications            |                                                                                                    |   |
| 希 Account                  |                                                                                                    |   |
| ⑦ Help                     |                                                                                                    |   |
|                            | ?                                                                                                    |   |
| Changes successfully saved |                                                                                                    | × |

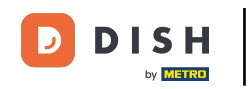

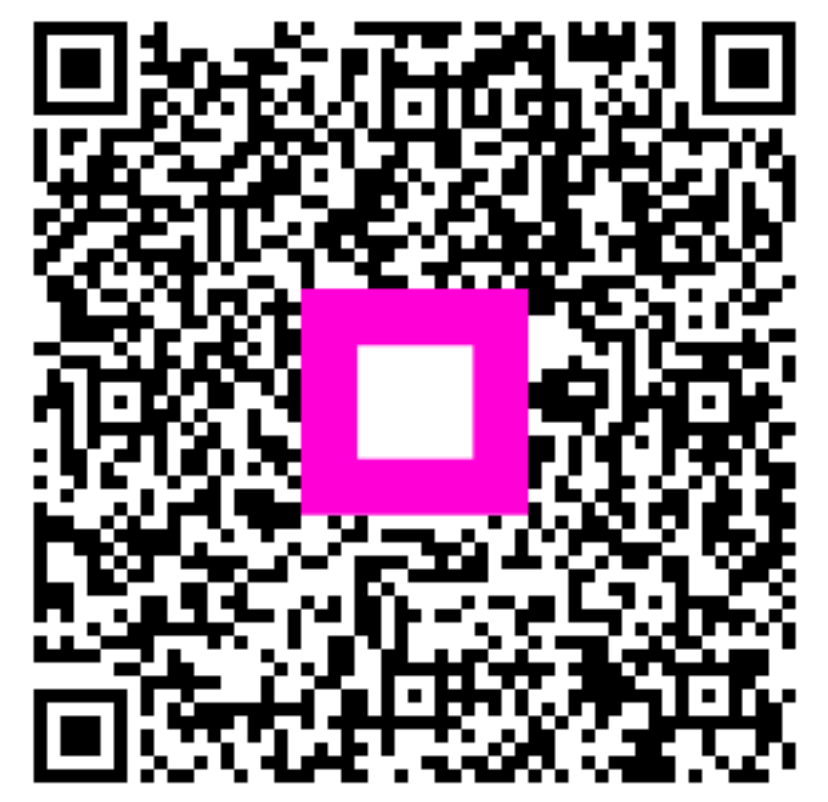

Scanați pentru a accesa playerul interactiv